# Device Management using Cisco Business Mobile App

## **Objective**

The objective of this document is to show you how to add, delete, or edit a device in your network using the Cisco Business Mobile app.

### Introduction

The Cisco Business Mobile app enables customers to deploy and manage supported Cisco Business devices. The mobile app is intended to help customers set up their switches and wireless networks and to manage their infrastructure from a single point of setup.

Using the Cisco Business Mobile app, you can easily add devices, delete devices, or edit device settings in your network.

To find out more, keep reading!

## **Applicable Software | Version**

Cisco Business Mobile App | 1.0.24 (link to the App)

System Requirements for Cisco Business Mobile app

The Cisco Business Mobile app is supported on Apple iOS-based devices running iOS version 13.0 and above.

The following Cisco Business devices can be managed by the Cisco Business Mobile app:

- Cisco Business 220 Series Smart Switches
- Cisco Business 250 Series Smart Switches
- Cisco Business 350 Series Managed Switches
- Cisco Business 100 Series Access Points
- Cisco Business 100 Series Mesh Extenders
- Cisco Business 200 Series Access Points

### **Table of Contents**

- Add a device
- Delete a device
- Edit Device Details

### Add a device

### Step 1

Open the Cisco Business Mobile app.

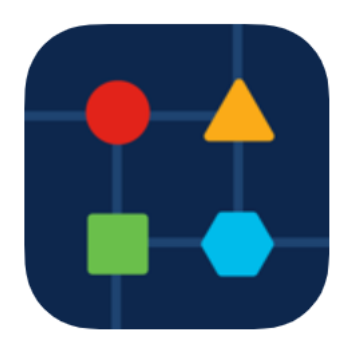

### Step 2

There are two ways you can add a new device. On the Site page, click on **+ Add Devices**.

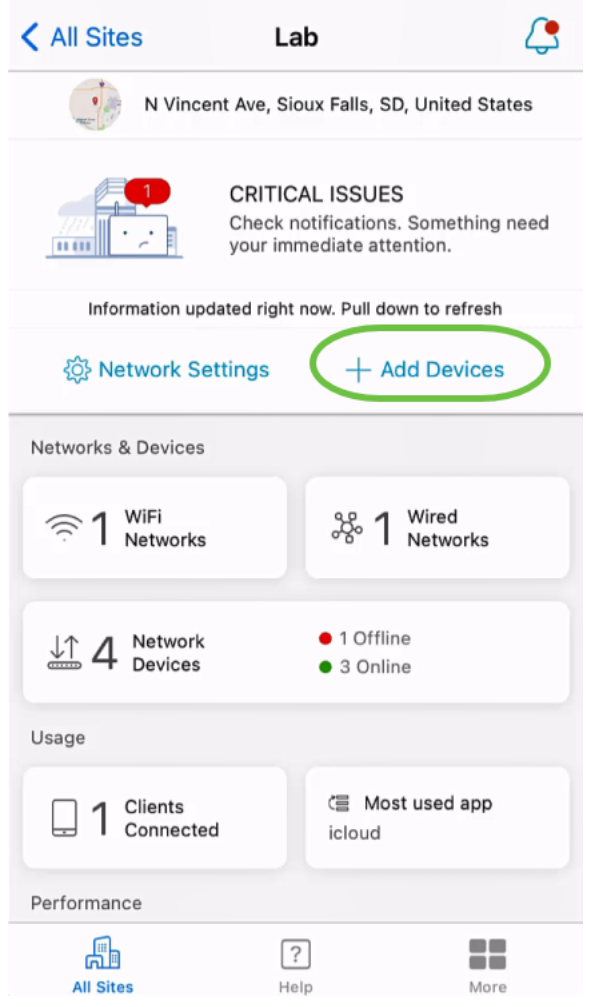

Alternatively, navigate to Network Devices section.

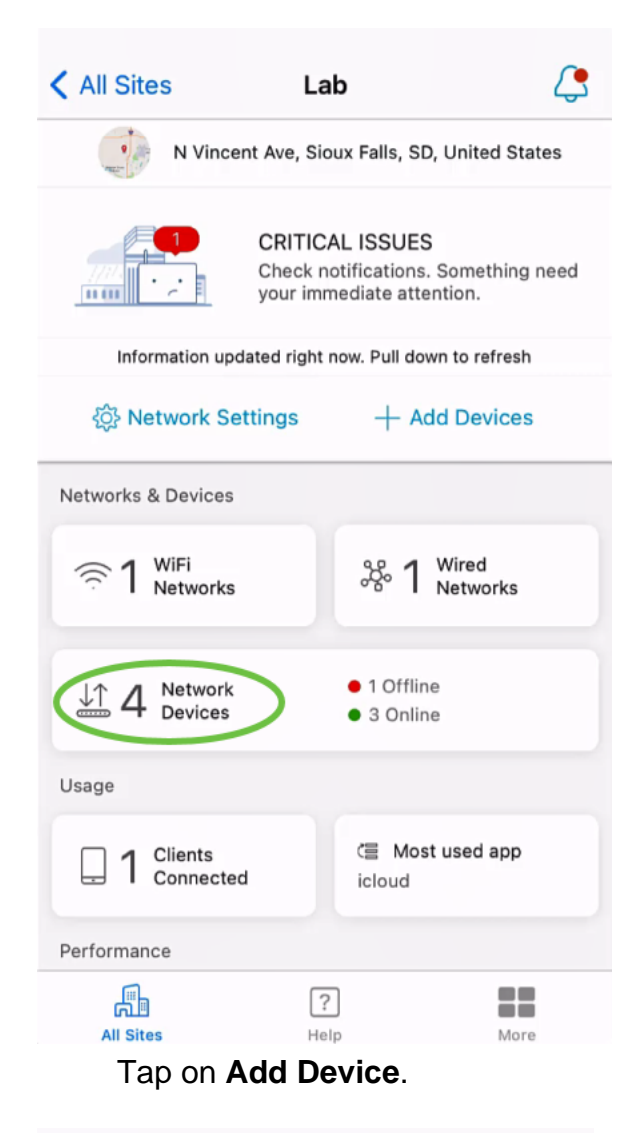

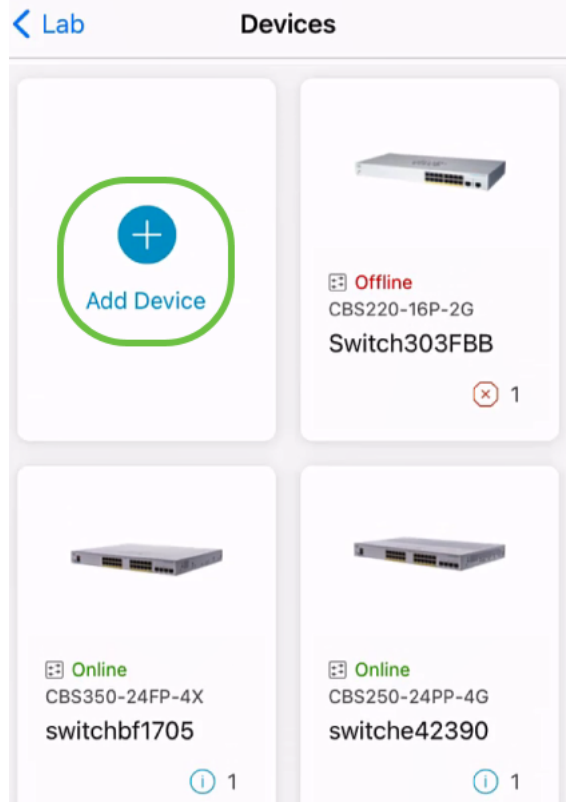

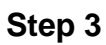

Click on Get Started.

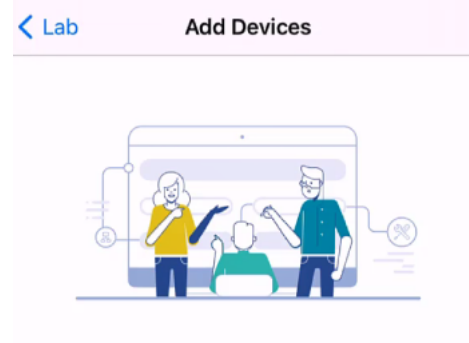

### Connect your devices

Before we proceed, please make sure that all the devices you want to add to Lab have been plugged in.

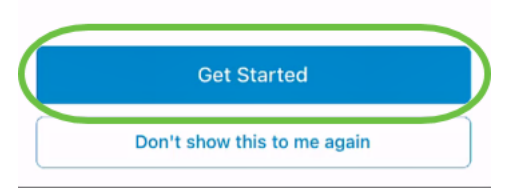

#### Step 4

In this example, a mesh extender will be added using the QR code. Click on **Add mesh extenders using a QR code or barcode**.

Add Devices Adding Device

### Found 0 device

We automatically discovered the following list of devices. Ensure the checkbox is selected for each device you would like to add to your site (Lab).

#### DISCOVERED DEVICES

Can't see the device you are looking for?

Add mesh extenders using a QR code or barcode

Additional access points may take a few minutes to appear

Add 0 device

The camera on your device will be used for this process.

C

Click OK to allow access to the camera.

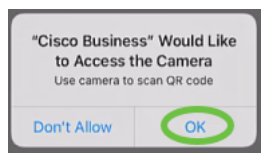

#### Step 6

Scan the *QR code* of the device using the camera. You will see a notification once the device has been scanned successfully. Click on **Review** to proceed.

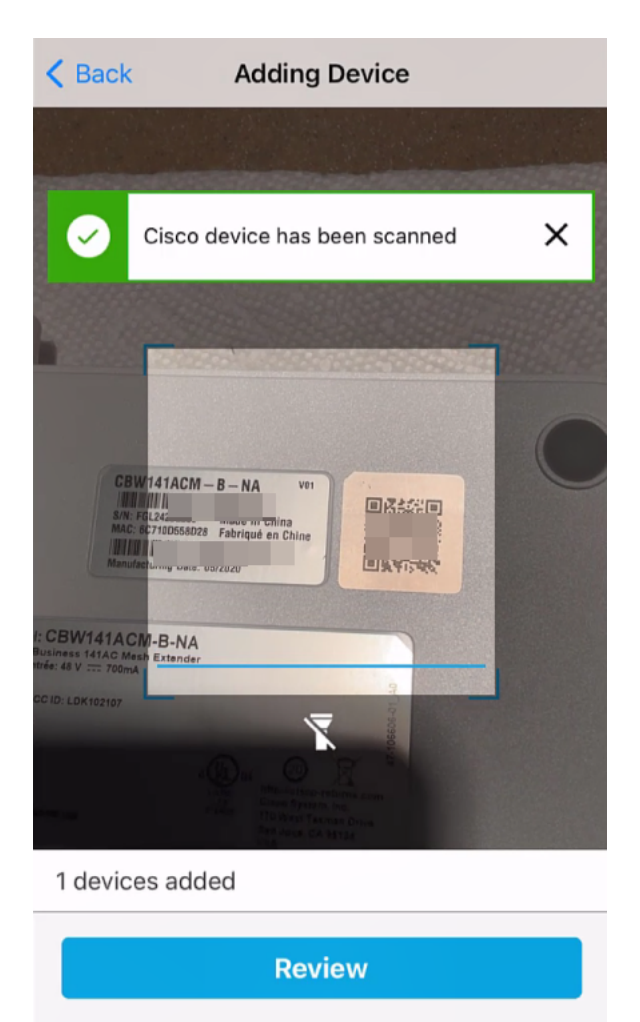

#### Step 7

Ensure that the checkbox is selected for the device. Click on Add 1 device.

### Found 0 device

We automatically discovered the following list of devices. Ensure the checkbox is selected for each device you would like to add to your site (Lab).

#### DISCOVERED DEVICES

C

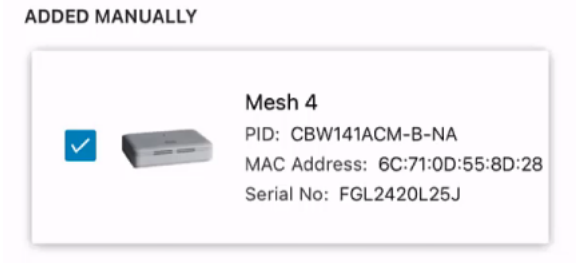

Can't see the device you are looking for?

Add mesh extenders using a QR code or barcode

Additional access points may take a few minutes to appear

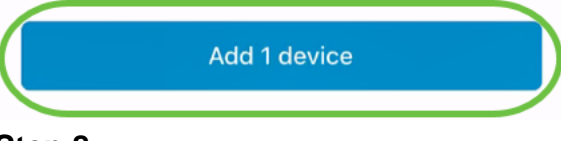

Step 8

Click on Add and Deploy devices to continue.

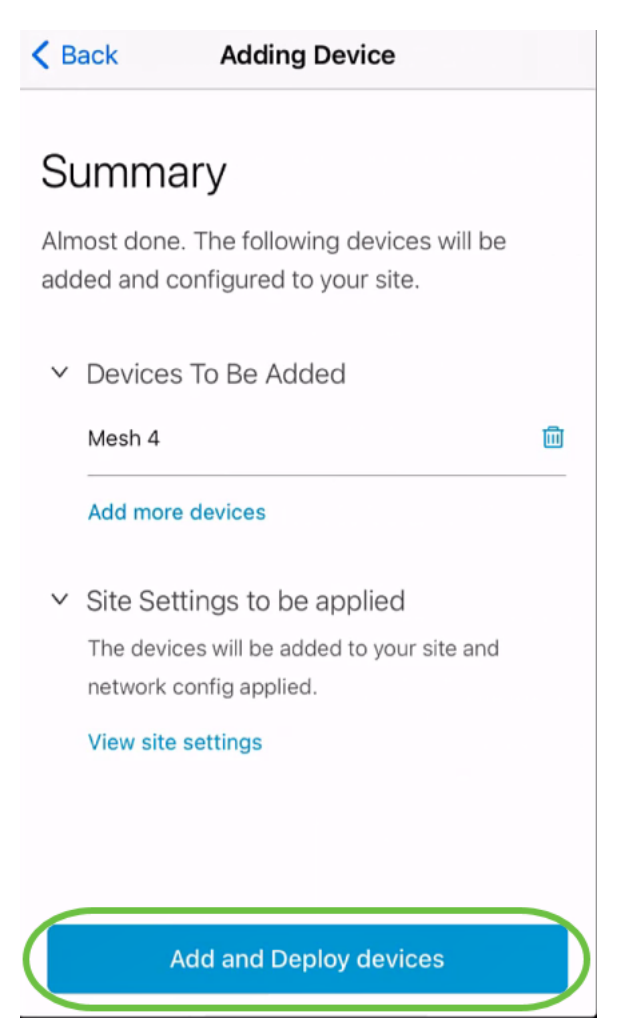

The screen will display the progress of adding the device.

### Adding Devices

About **0 second** remaining

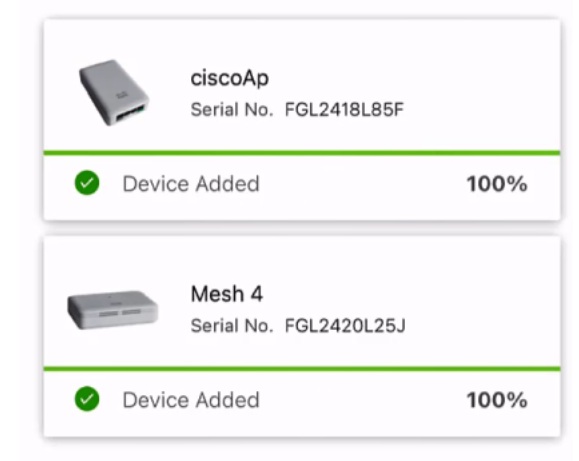

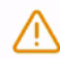

Adding devices. Do not quit or minimize the app till it's done

Step 9

Click Done.

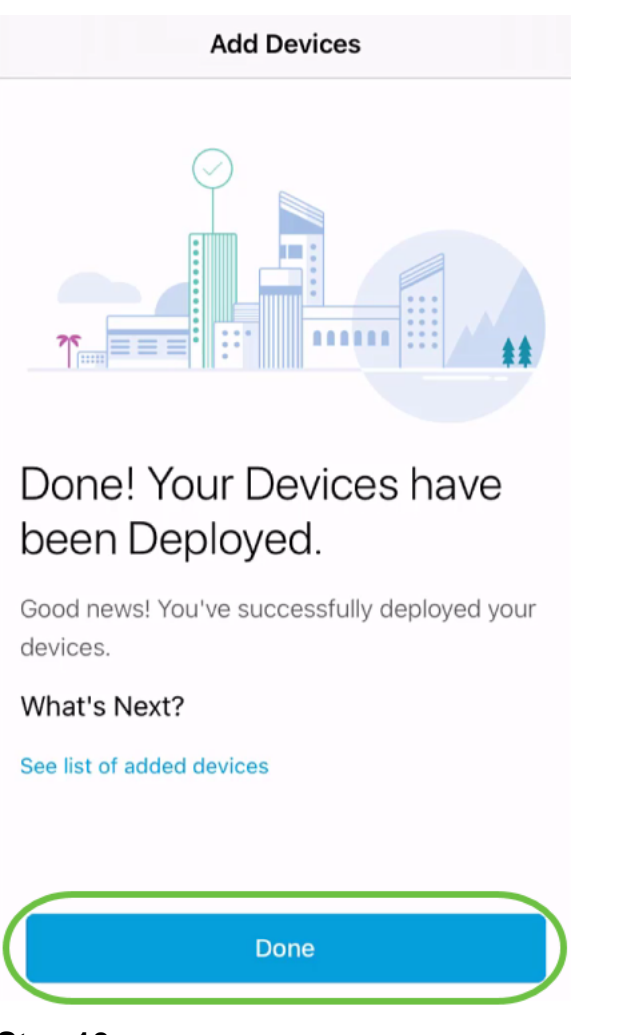

The device will appear Online after several minutes.

| < Lab                               | Devices                                    |
|-------------------------------------|--------------------------------------------|
| Switches<br>3<br>3<br>0             | Access Points                              |
| <b>e</b><br>Add Device              | CBS220-16P-2G<br>Switch303FBB              |
| © Online<br>CBW141ACM-B-NA<br>ME141 | E Online<br>CBS350-24FP-4X<br>switchbf1705 |
|                                     | r More                                     |

The process can take longer if the device needs a firmware update during the configuration process.

### Delete a device

### Step 1

Launch the Cisco Business Mobile app.

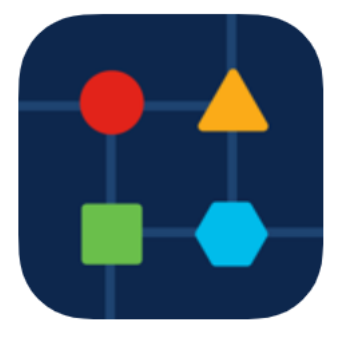

### Step 2

In the Sites section, navigate to Network Devices.

| All Sites                                                                        | 4              |                       |   |  |  |  |  |
|----------------------------------------------------------------------------------|----------------|-----------------------|---|--|--|--|--|
| N Vincent Ave, Sioux Falls, SD, United States                                    |                |                       |   |  |  |  |  |
| MINOR ISSUES<br>Check notifications to resolve issues<br>and better performance. |                |                       |   |  |  |  |  |
|                                                                                  | Still updating |                       |   |  |  |  |  |
| ô Network S                                                                      | ettings        | + Add Devices         | S |  |  |  |  |
| Networks & Devices                                                               |                |                       |   |  |  |  |  |
| 1 WiFi<br>Networks                                                               |                | 8 1 Wired<br>Networks | 0 |  |  |  |  |
| ↓↑ 5 Network<br>Devices                                                          | •              | 0 Offline<br>5 Online | 0 |  |  |  |  |
| Usage                                                                            |                |                       |   |  |  |  |  |
| Clients                                                                          | cted S         | Most used app         | 6 |  |  |  |  |
| Performance                                                                      |                |                       |   |  |  |  |  |
| All Sites                                                                        | ?<br>Help      | Mor                   | е |  |  |  |  |

To delete a device, it should be offline. Power off your device first and wait for the app to show that it is offline. Tap on the device that you want to delete. In this example, the mesh extender is selected.

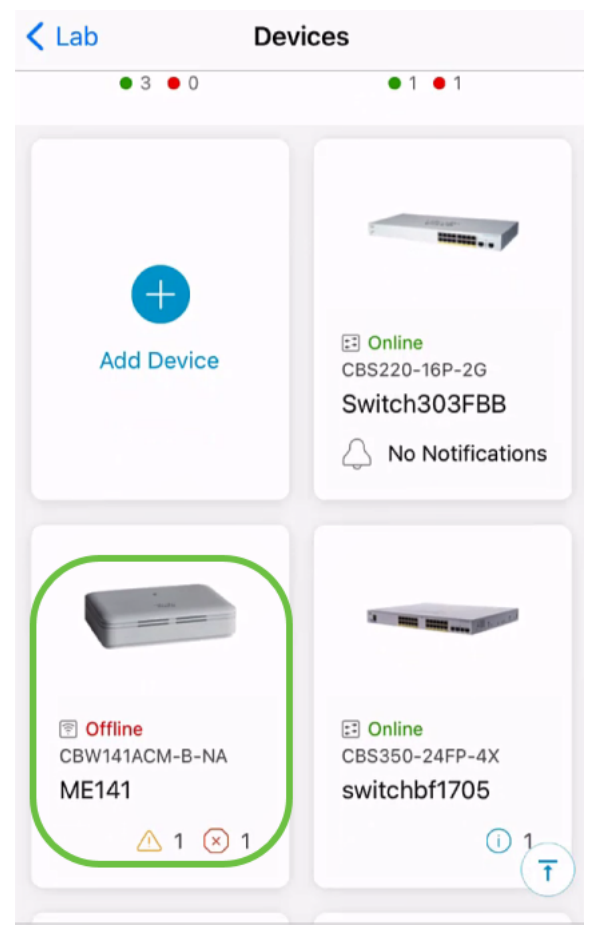

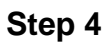

Select Actions.

| Contract Contract | ME             | 141 🤇                  | X Actions       |  |  |  |  |
|----------------------------------------------------------------------------------------------------|----------------|------------------------|-----------------|--|--|--|--|
| Cisco Business Mobile                                                                                                    |                |                        |                 |  |  |  |  |
| 010000                                                                                                    |                |                        |                 |  |  |  |  |
| Ge                                                                                                    | etting New Da  | ta from Device         |                 |  |  |  |  |
| Offline     Mesh Extender     CBW141ACM-B-NA     192.168.1.132     More                                                                                                    |                |                        |                 |  |  |  |  |
|                                                                                                    | Updating inf   | ormation               |                 |  |  |  |  |
| $\bigcirc$ 2 Notificatio                                                                                                    | ns             | △ 1                    | ⊗ 1             |  |  |  |  |
| Network Connect                                                                                                    | ions           |                        |                 |  |  |  |  |
| Connected<br>Connected<br>C                                                                                                    | d to<br>D54.06 | Connec<br>Radio 5      | eted Via<br>GHz |  |  |  |  |
| Usage                                                                                                    |                |                        |                 |  |  |  |  |
| D Conne                                                                                                    | ected 🌚        | O Bytes<br>Over 29 min | outes 🞯         |  |  |  |  |
| 2.4 снг                                                                                                    |                | 5 внг                  |                 |  |  |  |  |

Select Delete Device.

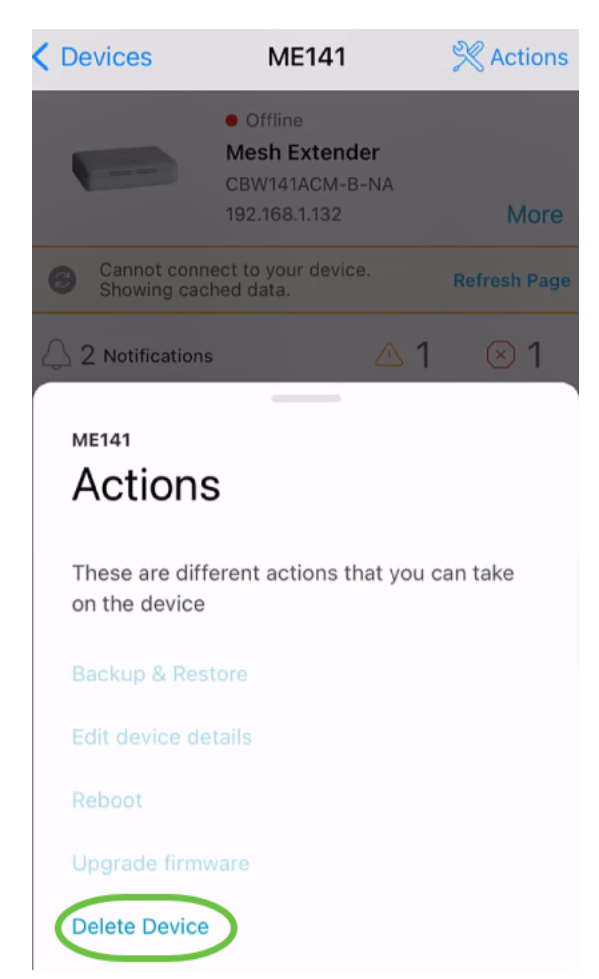

Click Delete.

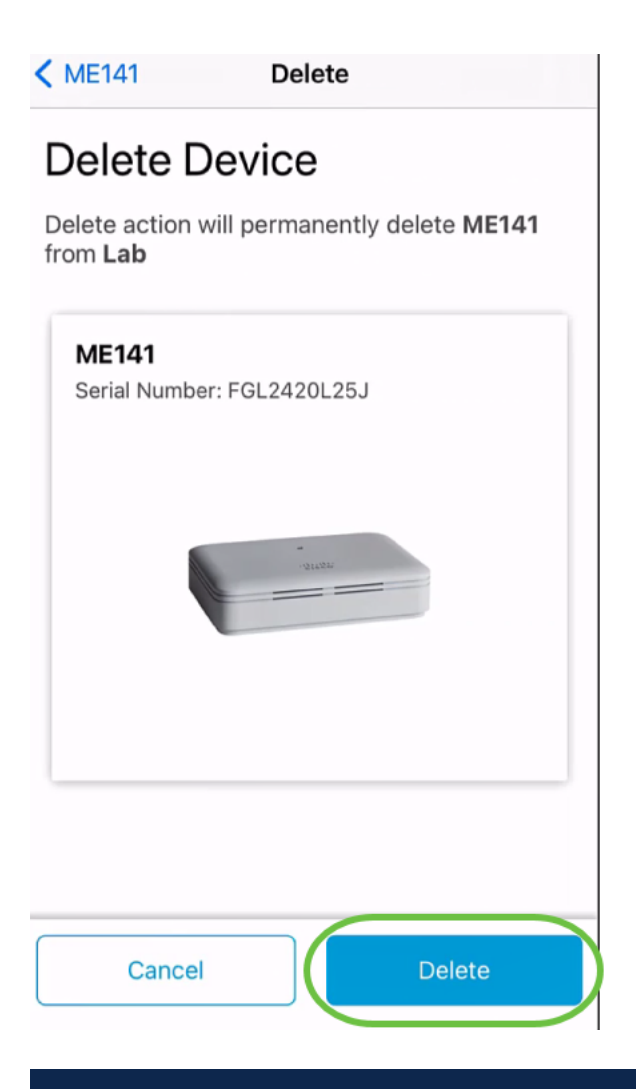

You cannot delete a device that is online.

### Step 7

Click Done.

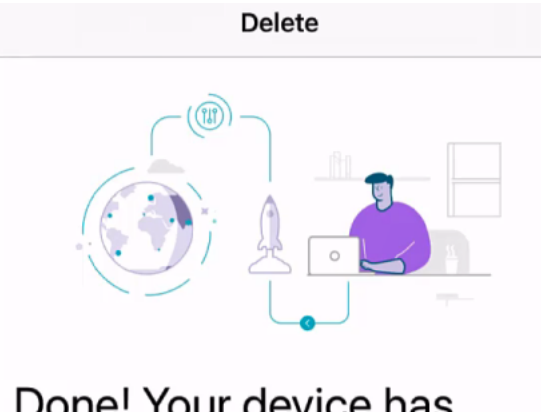

### Done! Your device has been deleted.

Access Point - ME141 Serial Number: FGL2420L25J

What's Next?

**Reset Device Factory Settings to Default** 

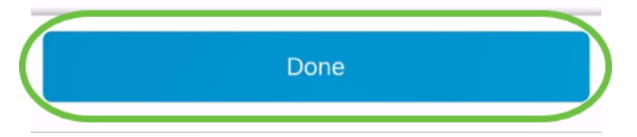

### **Edit Device Details**

Step 1

On the main site page, click on Network Devices.

| All Sites                                                                        | Lal        | b                                          |                   | 4 |  |  |  |
|----------------------------------------------------------------------------------|------------|--------------------------------------------|-------------------|---|--|--|--|
| N Vincent Ave, Sioux Falls, SD, United States                                    |            |                                            |                   |   |  |  |  |
| MINOR ISSUES<br>Check notifications to resolve issues<br>and better performance. |            |                                            |                   |   |  |  |  |
|                                                                                  | Still upda | ting                                       |                   |   |  |  |  |
| ôð Network Se                                                                    | ettings    | + A0                                       | dd Devices        |   |  |  |  |
| Networks & Devices                                                               |            |                                            |                   |   |  |  |  |
| 1 WiFi<br>Networks                                                               | Θ          | ≵։ 1                                       | Wired<br>Networks | Θ |  |  |  |
| ↓↑ 5 Network<br>Devices                                                          |            | <ul><li>0 Offlir</li><li>5 Onlin</li></ul> | ne<br>le          | Θ |  |  |  |
| Usage                                                                            |            |                                            |                   |   |  |  |  |
| Clients                                                                          | ted ©      | CE Mos                                     | t used app        | 6 |  |  |  |
| Performance                                                                      |            |                                            |                   |   |  |  |  |
| All Sites                                                                        | ?<br>Help  | )                                          | More              |   |  |  |  |

Click on the device you want to edit. In this example, switchbf1705 is selected.

| < Lab                          | Devices                                    |
|--------------------------------|--------------------------------------------|
| Add Device                     | CBS220-16P-2G<br>Switch303FBB              |
|                                | 1 MR 100 mg                                |
| CBS350-24FP-4X<br>switchbf1705 | 1 CININE<br>CBS250-24PP-4G<br>switche42390 |

Click on Actions button.

| < Devices                 | switchbf1705                                                                              | X Actions  |
|---------------------------|-------------------------------------------------------------------------------------------|------------|
| (                         | Cisco Business Mobil                                                                      | е          |
|                           | 0.000                                                                                     |            |
| G                         | etting New Data from Devi                                                                 | ce         |
|                           | <ul> <li>Online</li> <li>Switch</li> <li>CBS350-24FP-4X</li> <li>192.168.1.126</li> </ul> | More       |
|                           | Updating information                                                                      |            |
| 1 Notification            | ns                                                                                        | <b>①</b> 1 |
| Connections               |                                                                                           |            |
| □ <b>1</b> <sup>/28</sup> | Connected Ports                                                                           | 0          |
| Power Usage               |                                                                                           |            |
| G Total Po                | wer Allotted 370 Watts                                                                    | Θ          |
| & Power L                 | Jsed 0 Watts                                                                              | 0          |

Step 4

Select Edit device details from the list.

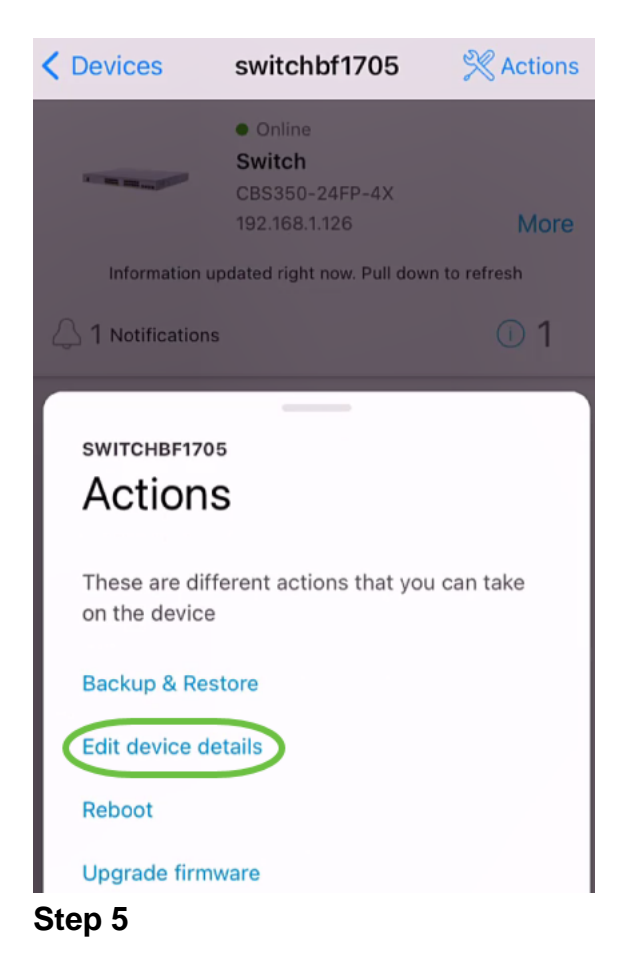

The only detail you can change is the *Hostname*. In this example, it is changed to **CBS350**. Click **done**.

| switchbf1705 Edit Settings                                                                                   |                 |       |     |         |       |     |   |   |                         |
|----------------------------------------------------------------------------------------------------|-----------------|-------|-----|---------|-------|-----|---|---|-------------------------|
|                                                                                                    | switchbf1705    |       |     |         |       |     |   |   |                         |
|                                                                                                    | Status • Online |       |     |         |       |     |   |   |                         |
|                                                                                                    | Mode            | el –  | CB  | S350-   | -24FP | -4X |   |   |                         |
|                                                                                                    | IP Ad           | dress | 192 | 2.168.1 | 1.126 |     |   |   |                         |
| Hostname<br>This is the name for the device. Choose a name that<br>will help you identify the device easily. |                 |       |     |         |       |     |   |   |                         |
| CBS350                                                                                                    |                 |       |     |         |       |     |   |   |                         |
| 1                                                                                                    | 2               | 3     | 4   | 5       | 6     | 7   | 8 | 9 | 0                       |
| -                                                                                                    | 1               | :     | ;   | (       | )     | \$  | & | @ | "                       |
| #+=                                                                                                    |                 | •     | ,   |         | ?     | !   | ' | 2 | $\overline{\mathbf{X}}$ |
| ABC 😄 👰 space done                                                                                           |                 |       |     |         |       |     |   |   |                         |

The new hostname will be displayed in the *Devices* section.

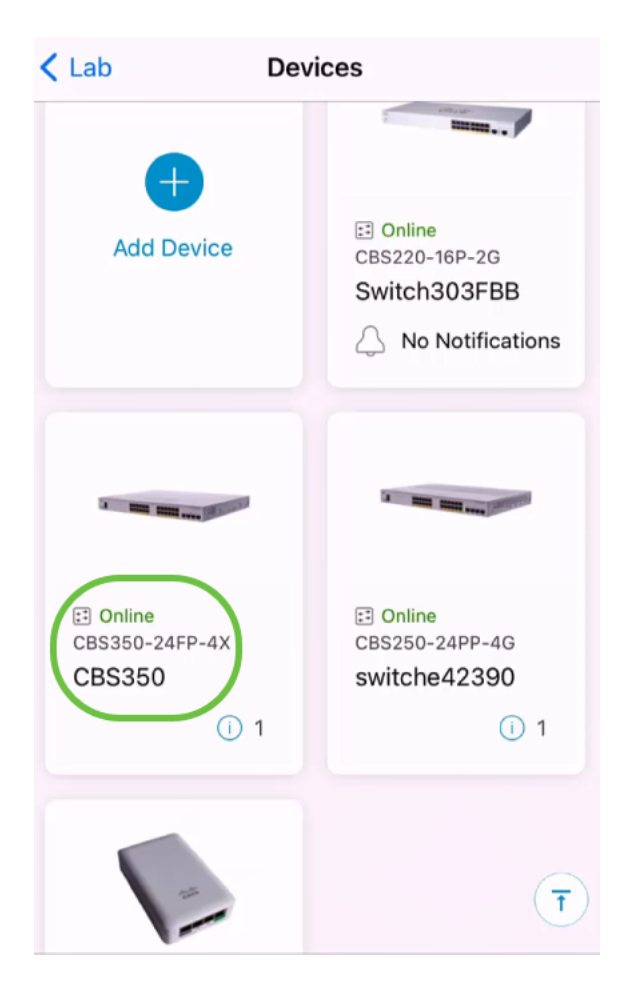

## Conclusion

It's that simple! With Cisco Business Mobile app you can add, delete, or edit devices in quick easy steps.

Looking for more articles on the Cisco Business Mobile application? Look no further! Click any of the tags below to be brought directly to that topic. Enjoy!

<u>Overview Day Zero</u> <u>Troubleshooting Help Page</u> <u>Upgrade Firmware Reboot a Device Debug</u> <u>Logs</u>